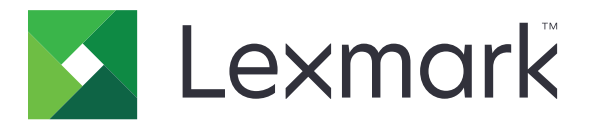

# Acquisisci su RightFax XML

Versione 3.0

**Guida dell'amministratore** 

Marzo 2020

www.lexmark.com

# Sommario

| Cronologia delle modifiche                                                   | 3  |
|------------------------------------------------------------------------------|----|
| Panoramica                                                                   | 4  |
| Stampanti supportate                                                         | 4  |
| Elenco di controllo per la conformità alla distribuzione                     | 5  |
| Configurazione del server fax RightFax                                       | 6  |
| Assegnazione di una cartella di rete condivisa                               | 6  |
| Aggiunta di stampanti                                                        | 6  |
| Configurazione dell'applicazione                                             | 7  |
| Accesso all'Embedded Web Server                                              | 7  |
| Accesso alla pagina di configurazione dell'applicazione                      | 7  |
| Configurazione delle impostazioni dell'applicazione                          | 7  |
| Personalizzazione dell'icona dell'applicazione                               | 8  |
| Importazione o esportazione di un file di configurazione                     | 8  |
| Uso dell'applicazione                                                        | 10 |
| Invio di un documento                                                        | 10 |
| Risoluzione dei problemi                                                     | 11 |
| Errore dell'applicazione                                                     | 11 |
| Impossibile ricevere messaggi di conferma e-mail                             |    |
| Impossibile stampare, inviare e-mail o fax                                   | 12 |
| L'icona dell'applicazione non viene visualizzata sul display della stampante | 12 |
| Impossibile autenticare l'utente                                             | 13 |
| Avvertenze                                                                   | 14 |
| Indice                                                                       | 15 |

# Cronologia delle modifiche

#### Marzo 2020

• Rimosse le informazioni sul requisito della licenza.

### Aprile 2018

• Rilascio documento iniziale.

# Panoramica

Utilizzare l'applicazione per eseguire la scansione di un documento da un prodotto multifunzione (MFP) e inviarlo successivamente a un server fax OpenText RightFax utilizzando un numero di fax. L'applicazione utilizza il modulo di importazione XML MFP e invia una conferma dello stato del processo fax inviato.

Questo documento fornisce le istruzioni per la configurazione, l'utilizzo e la risoluzione dei problemi relativi all'applicazione.

# Stampanti supportate

| Modello stampante            |                                   |  |
|------------------------------|-----------------------------------|--|
| Stampante MFP laser a colori | Stampante MFP laser monocromatica |  |
| CX410                        | 6500e                             |  |
| CX421                        | MX410                             |  |
| CX510                        | MX51y <sup>1</sup>                |  |
| CX522                        | MX522                             |  |
| CX725                        | MX61y <sup>1</sup>                |  |
| CX82 <i>y</i> <sup>1</sup>   | MX622                             |  |
| CX860                        | MX6500e                           |  |
| CX92 <i>y</i> <sup>1</sup>   | MX71y <sup>1</sup>                |  |
| X54y <sup>1</sup>            | MX72 <i>y</i> <sup>1</sup>        |  |
| X73y <sup>1</sup>            | MX81y <sup>1</sup>                |  |
| X74y <sup>1</sup>            | MX82 <i>y</i> <sup>1</sup>        |  |
| X782e <sup>2</sup>           | MX91 <i>y</i> <sup>1</sup>        |  |
| X79 <i>y</i> <sup>1</sup>    | X46y <sup>1, 3</sup>              |  |
| X92 <i>y</i> <sup>1</sup>    | X64xe <sup>2</sup>                |  |
| X94xe <sup>2</sup>           | X646ef <sup>2</sup>               |  |
| X95 <i>y</i> <sup>1</sup>    | X65 <i>y</i> <sup>1</sup>         |  |
|                              | X85xe <sup>2</sup>                |  |
|                              | X86y <sup>1</sup>                 |  |

 $^{1}Y$  è la serie della famiglia di stampanti.

<sup>2</sup> L'autenticazione dell'applicazione non è supportata. Se è richiesta la conferma e-mail, utilizzare un solo indirizzo e-mail.
<sup>3</sup> L'applicazione richiede 256 MB di RAM (Random Access Memory). Quando si utilizza il modello di stampante Lexmark X464, installare una quantità maggiore di RAM.

# Elenco di controllo per la conformità alla distribuzione

Accertarsi che:

Le impostazioni della stampante sono state configurate correttamente per il fax e l'e-mail.

□ I seguenti componenti sono installati sul server:

- Software del server fax RightFax
- Monitor RightFax EDC (External Document Connector)
- Modulo di importazione XML MFP

Nota: Per ulteriori informazioni, rivolgersi al proprio rappresentante RightFax.

Sono disponibili le seguenti impostazioni del server fax RightFax:

- Nome host o indirizzo IP
- Nome utente
- Password
- La posizione della cartella di rete condivisa in cui vengono salvati i processi fax

Nota: Per ulteriori informazioni, rivolgersi al proprio rappresentante RightFax.

□ Le altre applicazioni fax sono disattivate.

# **Configurazione del server fax RightFax**

**Nota:** Di seguito sono riportate le istruzioni per il monitor RightFax EDC versione 10.6. Se si utilizza un'altra versione, rivolgersi al proprio rappresentante RightFax.

# Assegnazione di una cartella di rete condivisa

- 1 Dal monitor RightFax EDC, fare clic su Strumenti > Configurazione EDC avanzata.
- 2 Selezionare XML MFP, quindi fare clic su Modifica.
- 3 Fare clic su Opzioni di acquisizione, quindi configurare le seguenti impostazioni:
  - Intervallo acquisizione: l'intervallo di tempo che precede il controllo dei processi fax in entrata da parte del server
  - Directory: la posizione della cartella di rete condivisa in cui vengono salvati i processi fax

Nota: Questa impostazione deve essere una cartella di rete condivisa locale del server fax RightFax.

- 4 Fare clic su OK.
- **5** Riavviare il monitor RightFax EDC.

# Aggiunta di stampanti

- 1 Dal monitor RightFax EDC, fare clic su Strumenti > Configurazione EDC avanzata.
- 2 Selezionare XML MFP, quindi fare clic su Modifica.
- **3** Fare clic su **Dispositivi** > **Aggiungi**.
- 4 Nel campo Identificatore, immettere il nome host o l'indirizzo IP della stampante.
- **5** Se necessario, configurare le seguenti impostazioni:
  - Descrizione
  - ID utente
  - Password
  - Nome destinatario
  - Nome mittente
- 6 Fare clic su OK.

# **Configurazione dell'applicazione**

È necessario disporre dei diritti di amministrazione per configurare l'applicazione.

# Accesso all'Embedded Web Server

- 1 Ottenere l'indirizzo IP della stampante. Effettuare una delle seguenti operazioni:
  - Individuare l'indirizzo IP sulla schermata iniziale della stampante.
  - Visualizzare l'indirizzo IP nella sezione Panoramica sulla rete o nella sezione TCP/IP del menu Rete/Porte.
- 2 Aprire un browser web e immettere l'indirizzo IP della stampante.

# Accesso alla pagina di configurazione dell'applicazione

1 In Embedded Web Server, a seconda del modello della stampante, eseguire una delle seguenti operazioni:

- Fare clic su Applicazioni.
- Fare clic su Impostazioni > App. > Gestione applicazioni.
- Fare clic su Impostazioni > Soluzioni periferica > Soluzioni (eSF).
- Fare clic su Configurazione > Embedded Solutions.
- 2 Fare clic sul nome dell'applicazione, quindi su Configura.

# Configurazione delle impostazioni dell'applicazione

- 1 Da Embedded Web Server, accedere alla pagina di configurazione dell'applicazione.
- 2 Nella sezione Informazioni sul server RightFax, nel campo Indirizzo server di destinazione, digitare il nome host o l'indirizzo IP del server fax RightFax.
- **3** Nel campo Nome condivisione, digitare la posizione della cartella di rete condivisa in cui vengono salvati i processi fax.
- **4** Se necessario, digitare il nome di dominio della cartella di rete condivisa.
- 5 Immettere le credenziali per la cartella di rete condivisa.
- 6 Se necessario, nella sezione Conferma, configurare le impostazioni di conferma.

Nota: L'allegato di conferma e-mail è in formato TIF.

- 7 Se necessario, nella sezione Opzionale, configurare le seguenti impostazioni:
  - Nome utente di RightFax
  - Password di RightFax
  - Impostazione frontespizio RightFax: se questa opzione è attivata, un frontespizio viene aggiunto quando si invia un processo fax.
  - Commenti pagina frontespizio RightFax: messaggio visualizzato sul frontespizio.
  - Numero minimo di cifre necessarie per un numero di fax valido

- Messaggio di errore per numero di fax non valido: messaggio visualizzato quando viene utilizzato un numero di fax non valido.
- Schermata di benvenuto Controlli LDD: se questa opzione è attivata, viene visualizzata la schermata di benvenuto Lexmark Document Distributor (LDD).

**Nota:** Questa impostazione è applicabile solo quando l'applicazione viene utilizzata con la soluzione LDD.

- 8 Se necessario, nella sezione Prompt, configurare le seguenti impostazioni:
  - Richiedi codice utente: se questa opzione è attivata, è richiesto il nome utente dell'account del server fax RightFax.
  - Testo Richiedi codice utente: messaggio visualizzato quando è richiesto il nome utente del server fax RightFax.
  - Lunghezza minima Richiedi codice utente: numero minimo di caratteri richiesto per il nome utente del server fax RightFax.

**Nota:** Se si configura questa impostazione su **0**, l'utente può ignorare la richiesta del nome utente del server fax RightFax.

- Mostra richiesta di conferma: se questa opzione è attivata, viene visualizzato lo stato del processo fax.
- Testo richiesta di conferma: messaggio visualizzato dopo l'invio di un processo fax.
- 9 Se necessario, selezionare Attiva accesso.
- **10** Fare clic su **Applica**.

### Personalizzazione dell'icona dell'applicazione

- 1 Da Embedded Web Server, accedere alla pagina di configurazione dell'applicazione.
- 2 Specificare il testo e l'immagine da visualizzare sulla schermata iniziale.

Nota: Per ulteriori informazioni, vedere la guida contestuale.

3 Fare clic su Applica.

### Importazione o esportazione di un file di configurazione

L'importazione dei file di configurazione sovrascrive le configurazioni esistenti dell'applicazione.

- **1** Da Embedded Web Server, accedere alla pagina di configurazione dell'applicazione.
- 2 Effettuare una delle seguenti operazioni:

#### Per Embedded Solutions Framework (eSF) versione 5.0 o successiva

- a Fare clic su Importa/Esporta configurazione.
- **b** Effettuare una delle seguenti operazioni:
  - Individuare il file di configurazione, quindi fare clic su Importa.
  - Fare clic su **Esporta**.
- c Fare clic su Salva.

#### Per Embedded Solutions Framework (eSF) versione 4.0 o precedente

- **a** Effettuare una delle seguenti operazioni:
  - Fare clic su Importa, individuare il file di configurazione, quindi fare clic su Avvia.
  - Fare clic su **Esporta**.
- **b** Fare clic su **Applica**.

# **Uso dell'applicazione**

# Invio di un documento

- 1 Caricare il documento nel vassoio dell'alimentatore automatico dei documenti (ADF) o sul vetro dello scanner.
- **2** Toccare l'icona dell'applicazione.
- 3 Se necessario, digitare il nome utente dell'account del server fax RightFax, quindi fare clic su Avanti.
- 4 Se necessario, regolare le impostazioni di scansione.
- **5** Immettere il numero di fax del destinatario.

Nota: È anche possibile utilizzare i contatti della rubrica o le impostazioni di scelta rapida.

6 Toccare Invia.

# **Risoluzione dei problemi**

# Errore dell'applicazione

Provare una o più di una delle seguenti soluzioni:

#### Controllare il registro di diagnostica

- 1 Aprire un browser Web e digitare *IP*/se, dove *IP* è l'indirizzo IP della stampante.
- 2 Fare clic su **Embedded Solutions**, quindi effettuare le seguenti operazioni:
  - a Cancellare il file di registro.
  - **b** Impostare il livello di registrazione su **Sì**.

**Nota:** Verificare che l'accesso sia attivato dalla pagina di configurazione dell'applicazione. Per ulteriori informazioni, vedere <u>"Configurazione delle impostazioni dell'applicazione" a pagina 7</u>.

- **c** Generare il file di registro.
- 3 Analizzare il registro, quindi risolvere il problema.

Nota: Dopo aver risolto il problema, impostare il livello di registrazione su No.

#### Verificare che la stampante sia supportata

Per ulteriori informazioni, vedere "Stampanti supportate" a pagina 4.

#### Verificare che sulla stampante sia installata almeno la versione minima del firmware

- 1 In Embedded Web Server, fare clic su Stato.
- 2 Dalla sezione Stampante, controllare il livello del firmware.

#### Contattare il rappresentante Lexmark

### Impossibile ricevere messaggi di conferma e-mail

Provare una o più delle seguenti soluzioni:

#### Verificare che le impostazioni di conferma e-mail siano configurate correttamente

Per ulteriori informazioni, vedere "Configurazione delle impostazioni dell'applicazione" a pagina 7.

#### Verificare che le impostazioni del server fax RightFax siano configurate correttamente

Per ulteriori informazioni, vedere "Configurazione del server fax RightFax" a pagina 6.

### Impossibile stampare, inviare e-mail o fax

Provare una o più delle seguenti soluzioni:

#### Verificare che le impostazioni del server fax RightFax siano configurate correttamente

Per ulteriori informazioni, vedere "Configurazione del server fax RightFax" a pagina 6.

#### Verificare che il client SMB sia supportato

Per ulteriori informazioni, consultare il file Leggimi.

# L'icona dell'applicazione non viene visualizzata sul display della stampante

Provare una o più delle seguenti soluzioni:

#### **Riavviare l'applicazione**

- 1 In Embedded Web Server, a seconda del modello della stampante, eseguire una delle seguenti operazioni:
  - Fare clic su Applicazioni.
  - Fare clic su Impostazioni > App. > Gestione applicazioni.
  - Fare clic su Impostazioni > Soluzioni periferica > Soluzioni (eSF).
  - Fare clic su Configurazione > Embedded Solutions.
- 2 Individuare il nome dell'applicazione e, a seconda del modello della stampante, eseguire una delle seguenti operazioni:
  - Fare clic su Arresta > Avvia.
  - Fare clic su **Disattiva** > **Attiva**.

#### Verificare che le altre applicazioni fax siano disattivate

#### Verificare che il fax sia attivato

- 1 Da Embedded Web Server, fare clic su Impostazioni > Protezione.
- 2 A seconda del modello di stampante, svolgere una delle seguenti operazioni:
  - Fare clic su Metodi di accesso, quindi dalla sezione Pubblica, fare clic su Gestisci autorizzazioni.
  - Fare clic su Impostazioni di protezione > Controlli accesso.
- **3** Espandere **Accesso alle funzioni**, quindi attivare **Funzione fax**.
- **4** Fare clic su **Inoltra**.

### Impossibile autenticare l'utente

Provare una o più delle seguenti soluzioni:

#### Accertarsi che le impostazioni dell'applicazione corrispondano a quelle del server fax RightFax

Per ulteriori informazioni, vedere <u>"Configurazione dell'applicazione" a pagina 7</u>.

#### Accertarsi che il nome utente e la password siano corretti

#### **Contattare il rappresentante Lexmark**

Se non si è ancora in grado di risolvere il problema, contattare il rappresentante Lexmark.

# Avvertenze

#### Nota all'edizione

Marzo 2020

Le informazioni incluse nel seguente paragrafo non si applicano a tutti quei Paesi in cui tali disposizioni non risultano conformi alle leggi locali: LA PRESENTE DOCUMENTAZIONE VIENE FORNITA DA LEXMARK INTERNATIONAL, INC. COSÌ COM'È, SENZA ALCUNA GARANZIA IMPLICITA O ESPLICITA, INCLUSE LE GARANZIE IMPLICITE DI COMMERCIABILITÀ O IDONEITÀ A SCOPI SPECIFICI. In alcuni paesi non è consentita la rinuncia di responsabilità esplicita o implicita in determinate transazioni, pertanto la presente dichiarazione potrebbe non essere valida.

La presente pubblicazione potrebbe includere inesattezze di carattere tecnico o errori tipografici. Le presenti informazioni sono soggette a modifiche periodiche che vengono incluse nelle edizioni successive. Miglioramenti o modifiche ai prodotti o ai programmi descritti nel presente documento possono essere apportati in qualsiasi momento.

I riferimenti a prodotti, programmi o servizi contenuti in questa pubblicazione non sottintendono alcuna intenzione del produttore di renderli disponibili in tutti i Paesi in cui opera. Qualsiasi riferimento a un prodotto, programma o servizio non implica alcun uso esclusivo di tale prodotto, programma o servizio. Ogni prodotto, programma o servizio funzionalmente equivalente che non violi diritti di proprietà intellettuale può essere utilizzato in sostituzione. La valutazione e la verifica del funzionamento insieme ad altri prodotti, programmi o servizi, tranne quelli espressamente progettati dal produttore, sono di responsabilità dell'utente.

Per il supporto tecnico Lexmark, visitare il sito Web http://support.lexmark.com.

Per informazioni sui criteri relativi alla privacy di Lexmark che regolano l'uso di questo prodotto, visitare il sito Web **www.lexmark.com/privacy**.

Per informazioni sui materiali di consumo e sui download, visitare il sito Web www.lexmark.com.

© 2018 Lexmark International, Inc.

Tutti i diritti riservati.

#### Marchi

Lexmark e il logo Lexmark sono marchi di Lexmark International, Inc., registrati negli Stati Uniti e/o in altri Paesi.

Gli altri marchi appartengono ai rispettivi proprietari.

#### Informazioni sulla licenza

Tutte le informazioni sulla licenza associate a questo prodotto sono disponibili nel pacchetto dell'applicazione o nel sito dell'assistenza di Lexmark.

# Indice

#### Α

accesso a Embedded Web Server 7 accesso alla pagina di configurazione per l'applicazione 7 aggiunta di stampanti 6 assegnazione di una cartella di rete condivisa 6

### С

cartella di rete condivisa assegnazione 6 configurazione delle impostazioni dell'applicazione 7 cronologia delle modifiche 3

### D

documenti invio 10

#### Ε

elenco di controllo conformità alla distribuzione 5 elenco di controllo per la conformità alla distribuzione 5 Embedded Web Server accesso 7 errore dell'applicazione risoluzione dei problemi 11 esportazione di un file di configurazione 8

#### F

file di configurazione esportazione 8 importazione 8

#### I

icona dell'applicazione personalizzazione 8 icona della schermata iniziale personalizzazione 8 importazione di un file di configurazione 8 importazione o esportazione di un file di configurazione 8 impossibile autenticare l'utente 13 impossibile ricevere messaggi di conferma e-mail 11 impossibile stampare, inviare email o fax 12 impostazioni dell'applicazione configurazione 7 invio di un documento 10

#### L

l'icona dell'applicazione non viene visualizzata sul display della stampante 12

#### Μ

messaggi di conferma e-mail impossibile ricevere 11

#### Ρ

pagina di configurazione per l'applicazione accesso 7 panoramica 4 personalizzazione dell'icona dell'applicazione 8

#### R

risoluzione dei problemi errore dell'applicazione 11 impossibile autenticare l'utente 13 impossibile ricevere messaggi di conferma e-mail 11 impossibile stampare, inviare email o fax 12 l'icona dell'applicazione non viene visualizzata sul display della stampante 12

#### S

stampanti supportate 4